# Debug Mode Component: Testing Service App

Esta sección explica el proceso para realizar debug en los componentes que contienen los servicios que se migran y exponen.

# **Testing Service App**

| Son conng                                                                                                    |                                                                                | JSON Data                             |                             |
|----------------------------------------------------------------------------------------------------|--------------------------------------------------------------------------------|---------------------------------------|-----------------------------|
| ("company_token": "3421cff2f6b                                                                                                    | 2117dfaf86f8398( ^                                                             | {"user": "SICOF", "password": "sicof@ | 0123456789", "ip":"172.16.2 |
| <                                                                                                    | >                                                                              | <                                     | >                           |
| Service Class                                                                                                    |                                                                                | Launch Type                           |                             |
| n_cst_service_login                                                                                                    |                                                                                | Event                                 |                             |
| vent ue_login                                                                                                    |                                                                                | Validation Type Company Token V       | alidation                   |
| Execution time: 547                                                                                                    | milliseconds.                                                                  | copy to dipboard                      | Run Test                    |
| <pre>` "return_code": "1",<br/>"return_user_message": "ses<br/>"return_technical_message":<br/>"return_object": {<br/>"token_session": "43443a3<br/>},<br/>"return_response_date": "28/<br/>}</pre> | ión vigente",<br>"sesión vigente",<br>baf7292e48865f52156<br>05/2019 16:23:35" | 66ba30e46a96b80fb7ea837b1f1ea57f0     | 86697a"                     |

Es una utilidad integrada en el framework el cual permite ejecutar los servicios sin necesidad de generar un despliegue.

# Ventajas

- No se requiere un despliegue para realizar el debug
- Modo escritorio para debuggear las aplicaciones
- Velocidad en el proceso
- No se requiere aplicaciones de terceros
- Compatibilidad 100% con la versión desplegada

# Desventajas

• Se deben adicionar todas las librerias del proyecto

Last update: 2019/05/29 ada:tips:sicoferp:general:pbtows:procesos:debug http://wiki.adacsc.co/doku.php?id=ada:tips:sicoferp:general:pbtows:procesos:debug 12:16

- Se debe mantener actualizado todo el repositorio de componentes
- Se debe tener configurado el acceso local a servicios y bases de datos

# Estructura de la Información

La utilidad se divide en 8 zonas las cuales serán explicadas a continuación:

| ISON Config 1                                                                                                    |                                                                                                    | JSON Data 2                                                             |
|----------------------------------------------------------------------------------------------------|----------------------------------------------------------------------------------------------------|-------------------------------------------------------------------------|
| {"company_token":                                                                                                    | "3421cff2f6b2117dfaf86f839                                                                                                    | 98( ^ {"user": "SICOF", "password": "sicof@0123456789", "ip": "172.16.2 |
| < _                                                                                                    |                                                                                                    | > <                                                                     |
| Service Class 3                                                                                                    | )                                                                                                    | Launch Type 🖊                                                           |
| n_cst_service_login                                                                                                    |                                                                                                    | Event                                                                   |
| Event ue_login                                                                                                    | 5                                                                                                    | Validation Type Company Token Validation 6                              |
| Execution time:                                                                                                    | 547 milliseco                                                                                                    | onds. copy to dipboard 7 Run Test                                       |
| Console                                                                                                    |                                                                                                    |                                                                         |
| <pre>{     "return_code": "     "return_user_me     "return_technica     "return_object":         "token_sessio     },     "return_response }</pre> | 1",<br>Issage": "sesión vigente",<br>I_message": "sesión vigente"<br>{<br>n": "43443a3baf7292e48865i<br>e_date": "28/05/2019 16:23: | ,<br>",<br>5f521566ba30e46a96b80fb7ea837b1f1ea57f086697a"<br>:35"       |
| ,                                                                                                    |                                                                                                    |                                                                         |

#### Zona 1: JSON Config

Esta zona representa la captura de la cadena de configuración del consumo que se va a testear.

#### Zona 2: JSON Data

Esta zona representa la captura de la cadena de la data del consumo que se va a testear.

#### **Zona 3: Service Class**

Esta zona representa la clase que contiene el servicio del consumo que se va a testear.

#### Zona 4: Launch Type

Esta zona representa el tipo de lanzamiento (ejecución) del servicio del consumo que se va a testear.

#### Zona 5: Event

Esta zona representa el evento de lanzamiento del servicio del consumo que se va a testear.

## Zona 6: Validation Type

Esta zona representa el tipo de validación de acceso (autenticación de sesión) del servicio del consumo que se va a testear.

#### Zona 7: Process

Esta zona representa el area de procesos la cual dispone de los siguientes elementos:

- Execution Time: Tiempo de ejecución (en milisegundos) del último servicio ejecutado.
- copy to clipboard: Copiar la respuesta del servicio al portapapeles.
- Run Test: Ejecutar el consumo del servicio configurado.

#### Zona 8: Console

Esta zona representa la salida por consola del servicio del consumo que se va a testear.

# Como registrar un componente

Para registrar un componente siga los siguientes pasos:

## Paso 1: Proyecto

Abra el proyecto principal. Ubique y seleccione el proyecto que se ve en la imagen (La ruta puede variar según su copia local).

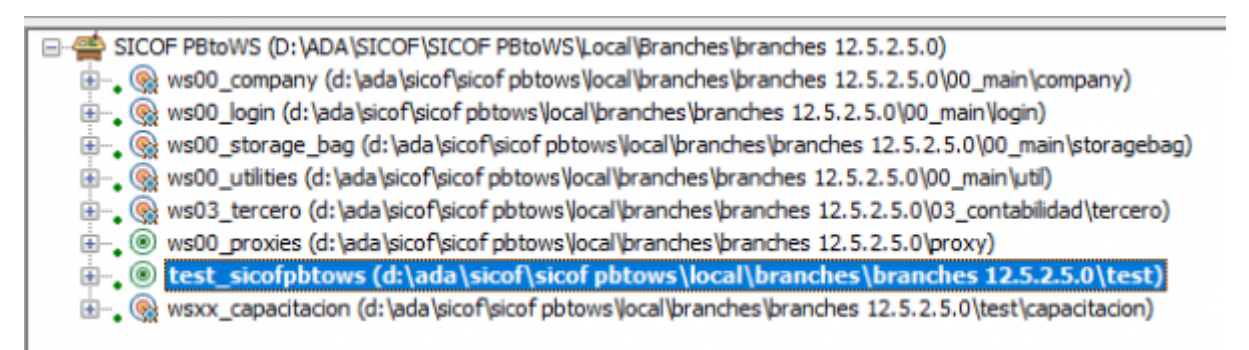

Last update: 2019/05/29 ada:tips:sicoferp:general:pbtows:procesos:debug http://wiki.adacsc.co/doku.php?id=ada:tips:sicoferp:general:pbtows:procesos:debug 12:16

#### Paso 2: Check Out Proyecto

Asegurese que puede adicionar al contenido del proyecto el componente que va a testear. Para esto ejecute un Check Out en la raíz del proyecto como se ve en la imagen.

| E SICOF PBtoWS (D: \ADA \SICO     | OF\SICOF PBtoWS\Local\Branch                                                           | es\branches  | ; 12.5.2.5.0)                       |
|-----------------------------------|----------------------------------------------------------------------------------------|--------------|-------------------------------------|
| 🖶 🖕 🎯 ws00_company (d: \ada       | \sicof\sicof pbtows\local\branch                                                       | es\branches  | 12.5.2.5.0\00_main\company)         |
| 🗄 🔩 😪 ws00_login (d: \ada \sico   | f\sicof pbtows\local\branches\b                                                        | ranches 12.5 | 5.2.5.0\00_main\ogin)               |
| 🗄 🔩 😪 ws00_storage_bag (d: 🖓      | ada\sicof\sicof pbtows\local\bra                                                       | nches\brand  | ches 12.5.2.5.0\00_main\storagebag) |
| 🗄 🔩 😪 ws00_utilities (d: \ada \si | cof\sicof pbtows\local\branches                                                        | branches 12  | .2.5.2.5.0\00_main\util)            |
| 🗄 🔩 😪 ws03_tercero (d: \ada \s    | icof\sicof pbtows\ocal\branches                                                        | s\branches 1 | 12.5.2.5.0\03_contabilidad\tercero) |
| 👾 😱 🛞 ws00_proxies (d: \ada \si   | icof\sicof pbtows\ocal\branches                                                        | s\branches 1 | 12.5.2.5.0\proxy)                   |
| 🗄 🖕 🛞 test_sicofpbtows (d:        | :\ada\sicof\sicof pbtows\lo                                                            | cal\branch   | hes\branches 12.5.2.5.0\test)       |
| 🗄 🗣 🛞 wsxx_🕻 SCC Check Ou         | Jt                                                                                     |              | hes 12.5.2.5.0\test\capacitacion)   |
| Select mu                         | ultiple files contained in this targ<br>operation on this one target file<br>OK Cancel | jet<br>only  |                                     |
|                                   |                                                                                        |              |                                     |
|                                   |                                                                                        |              |                                     |

#### Paso 3: Adicionar las Librerias

Una vez bloqueada la raíz del proyecto presione el click derecho del mouse y vaya a las propiedades, dirijase a la sección de librerias como se aprecia en la imagen.

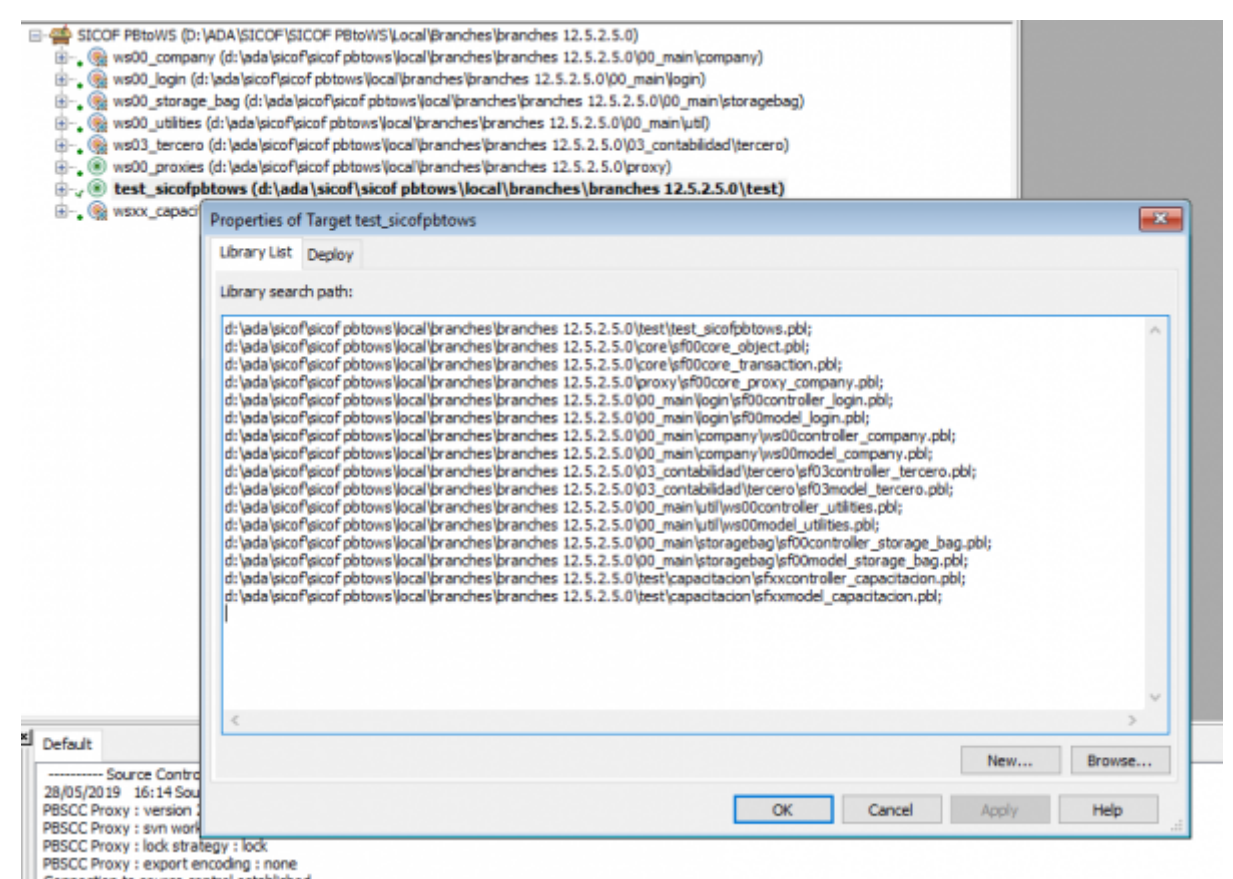

Adicione las librerias del proyecto. (No adicione las librerias del framework ya que previamente han sido agregadas).

#### Paso 4: Ubicar los puntos de ruptura

Una vez adicionadas las librerias del componente ubique las clases del componente que desea testear y adicione los puntos de ruptura según su criterio de debug como se aprecia en la imagen.

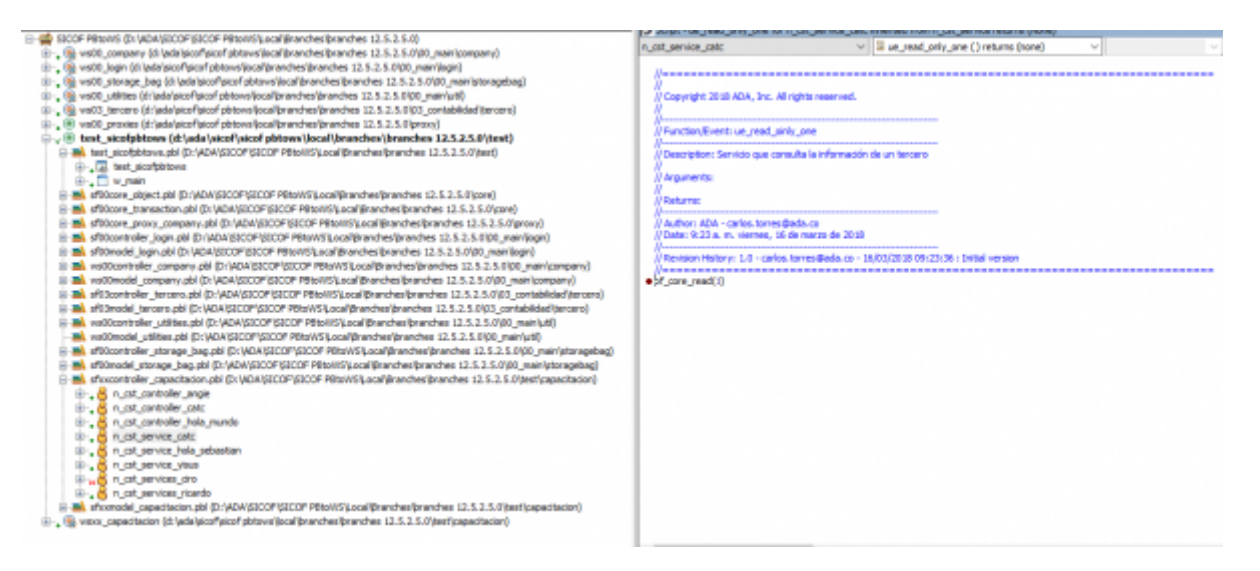

#### Paso 5: Ejecutar

Una vez configurados los puntos de ruptura ejecute la aplicación e ingrese la siguiente información:

 Cadena de Configuración (Json Config): Requerida para la autenticación en el ecosistema de servicios.

- Cadena de la Data (Json Data): Si el servicio lo requiere debe ingresar en este campo la data de consumo
- Clase de Servicio (Service Class): Ingrese la clase del servicio que desea testear.
- Tipo de Lanzamiento (Lauch Type): Todo el ecosistema es invocado por medio de eventos iniciales. Este campo ya esta predefinido.
- Evento (Evento): Ingrese el nombre del evento lanzador del servicio.
- Tipo de Validación de Autenticación (Validation Type):Campo requerido que identifica el tipo de autenticación que realizará el servicio debe tener presente que este campo está asociado al Json Config.
- Lanzar Servicio (Run Test): Una vez ingresada la información requerida ejecute el servicio por medio de este boton.

Según el modo de ejecución, verá el paso a paso o la salida por consola del consumo como cualquier debug en powerbuilder classic.

| ISON Config                                                                                                    |                                                                                        | JSON Data                                |                            |  |
|----------------------------------------------------------------------------------------------------|----------------------------------------------------------------------------------------|------------------------------------------|----------------------------|--|
| {"company_token": "3421cff2f                                                                                                    | 6b2117dfaf86f8398c ^                                                                   | {"user": "SICOF", "password": "sicof@012 | 3456789", "ip":"172.16.2 ^ |  |
| <                                                                                                    | >                                                                                      | <                                        | >                          |  |
| Service Class                                                                                                    |                                                                                        | Launch Type                              |                            |  |
| n_cst_service_login                                                                                                    |                                                                                        | Event                                    | ~                          |  |
| Event ue_login                                                                                                    |                                                                                        | Validation Type Company Token Valid      | ation                      |  |
| Execution time: 547                                                                                                    | milliseconds.                                                                          | copy to dipboard                         | Run Test                   |  |
| <pre>{     "return_code": "1",     "return_user_message": "s     "return_technical_message"     "return_object": {         "token_session": "43443     },     "return_response_date": "2 }</pre> | esión vigente",<br>": "sesión vigente",<br>a3baf7292e48865f5215<br>8/05/2019 16:23:35" | 566ba30e46a96b80fb7ea837b1f1ea57f0866    | 97a"                       |  |
|                                                                                                    |                                                                                        |                                          |                            |  |

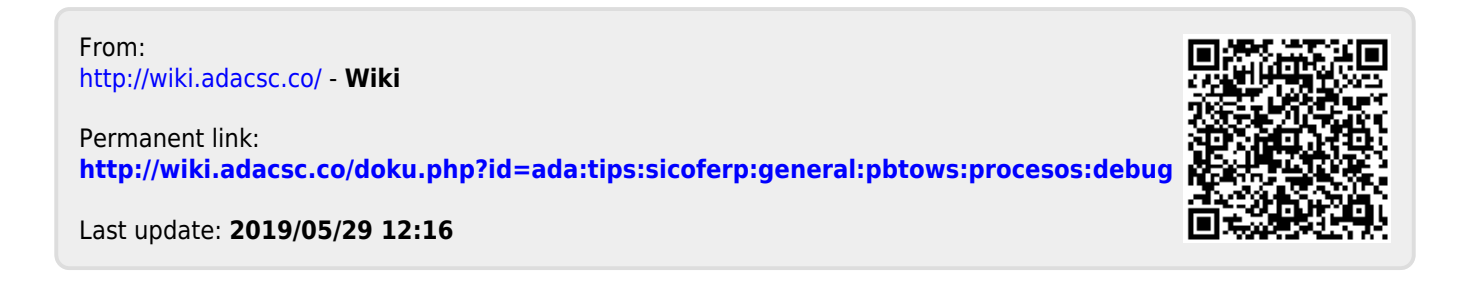